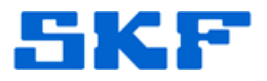

# Knowledge Base Article

Product Group: Software Product: CMSW7400 - @ptitude Analyst Version: 7.0

### Abstract

SKF @ptitude Analyst 2012 Edition does not come preloaded with bearing frequencies; therefore, the bearing frequency database must be manually imported. This article describes how to import the bearing frequency database (bearings.mab) into SKF @ptitude Analyst.

## **Overview**

Follow the steps below to manually import the bearing frequency database into SKF @ptitude Analyst.

1. Download the bearing frequency database (**bearings.mab**) located in the **Attachments** section to the right and save it to the local PC. [Figure 1]

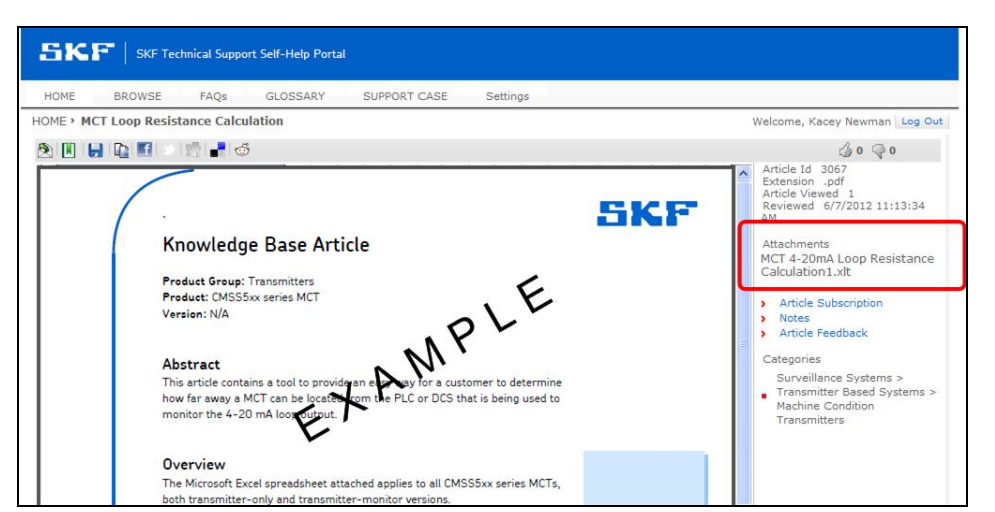

Figure 1. Attachments section

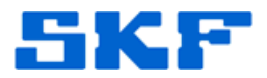

 In @ptitude Analyst, go to File > Import > Analyst Data (MAB)... [Figure 2]

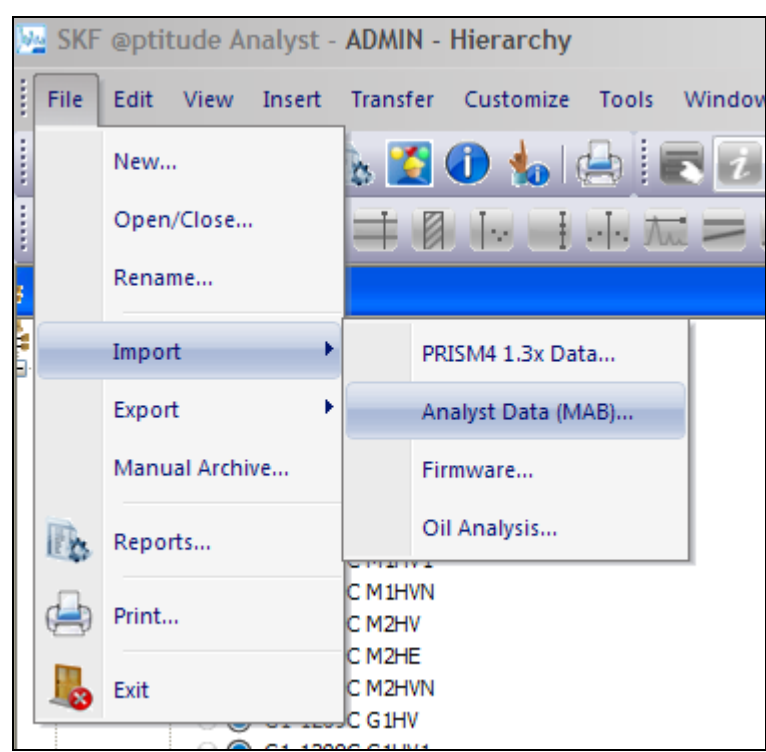

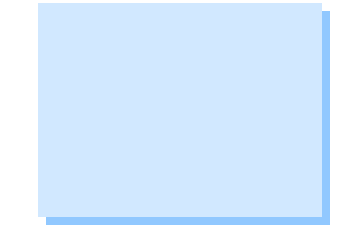

- Figure 2. File > Import menu
- 3. Click Browse... and locate the bearings.mab database. [Figure 3]

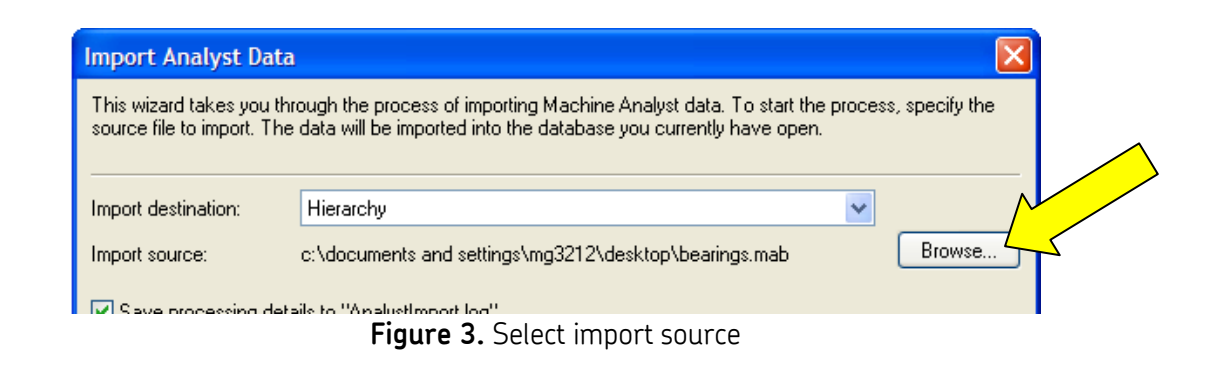

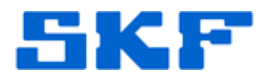

#### 4. Select the **Update** option and then click **Next**. [Figure 4]

| Import Analyst Dat                                                | a                                                                                                    |
|-------------------------------------------------------------------|----------------------------------------------------------------------------------------------------|
| This wizard takes you t<br>source file to import. Th              | hrough the process of importing Machine Analyst data. To start the process, specify the<br>ne data will be imported into the database you currently have open.                          |
| Import destination:                                               | Hierarchy                                                                                                    |
| Import source:                                                    | c:\documents and settings\mg3212\desktop\bearings.mab Browse                                                                                                    |
| Save processing de                                                | etails to "AnalystImport.log"                                                                                                    |
| Import processing mo                                              | de                                                                                                    |
| O Append                                                          |                                                                                                    |
| Append all record:<br>data attached. Sh                           | s available in the source file. New hierarchy records will be created and measurement<br>ared data will create new records or reference existing records as appropriate.                |
| Undate                                                            |                                                                                                    |
| I he contents of the<br>data settings will be<br>matching records | e source file will be used to update existing records as appropriate. Hierarchy and shared<br>e merged when a matching record is found. New records will be added when no<br>are found. |
| O Merge measureme                                                 | ints                                                                                                    |
| Only measuremen<br>information will be                            | t data will be merged for existing records. For new records, only the basic hierarchy<br>imported. Configuration parameters and shared data are not imported.                           |
|                                                                   |                                                                                                    |
|                                                                   | Cancel < Back Next > Finish Help                                                                                                    |
|                                                                   | Figure 4. Import dialog                                                                                                    |
| 5. Click <b>Next</b>                                              | t again to begin the import process. [Figure 5]                                                                                                    |
| Import Analyst Da                                                 | ata                                                                                                    |
| Once the import starts<br>entire import is comple                 | s, you cannot go back to change the import settings. If the process is cancelled before the<br>ete, the processed data is retained in the database.                                     |
| Press "Next" to begin                                             | 1 the import process                                                                                                    |
|                                                                   |                                                                                                    |

Import status:

Figure 5. Press Next to begin importing database

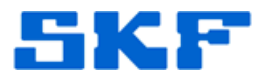

6. A green progress bar will display the progress of the import. Wait until the import is complete. [Figure 6]

| mport Analyst Data                                                                                                    | × |
|----------------------------------------------------------------------------------------------------|---|
| Once the import starts, you cannot go back to change the import settings. If the process is cancelled before th<br>entire import is complete, the processed data is retained in the database.                                                                                                    | e |
| Processing 5424 of 16002                                                                                                    |   |
|                                                                                                    |   |
| Import status:                                                                                                    |   |
| Frequency - Bearings (22220EC (SKF))         Frequency - Bearings (22220 (SKF))         Frequency - Bearings (22222 (SKF))         Frequency - Bearings (22222 (SKF))         Frequency - Bearings (22222 (SKF))         Frequency - Bearings (22222 (SKF))         Frequency - Bearings (22222 (SKF))         Frequency - Bearings (22222 (SKF))         Frequency - Bearings (2222E (SKF))         Frequency - Bearings (2222E (SKF))         Frequency - Bearings (22224 (SKF))         Frequency - Bearings (22224 (SKF))         Frequency - Bearings (22224 (SKF))         Frequency - Bearings (22242 (SKF))         Frequency - Bearings (22242 (SKF))         Frequency - Bearings (22242 (SKF))         Frequency - Bearings (22242 (SKF))         Frequency - Bearings (22246 (SKF))         Frequency - Bearings (22246 (SKF))         Frequency - Bearings (22226 (SKF))         Frequency - Bearings (22226 (SKF))         Frequency - Bearings (22226 (SKF))         Frequency - Bearings (22226 (SKF))         Frequency - Bearings (22226 (SKF))         Frequency - Bearings (22226 (SKF))         Frequency - Bearings (22226 (SKF))         Frequency - Bearings (22226 (SKF))         Frequency - Bearings (22226 (SKF))         Frequency - Bearings (22226 (SKF)) |   |
| Cancel < Back Next > Finish Help                                                                                                    |   |

Figure 6. Progress of import

7. When the import is complete, click **Next** to review the import summary. [Figure 7]

| Unce the import starts, you cannot go back to change the import settings. If the process is cancelled before the interimport is complete, the processed data is retained in the database.  Import complete. Press "Next" to review the import summary  Import status:  Frequency - Bearings (22264.4 (TORRNGTN)) Frequency - Bearings (23156.4 (TORRNGTN)) Frequency - Bearings (23156.4 (TORRNGTN)) Frequency - Bearings (23158.4 (TORRNGTN)) Frequency - Bearings (23168.4 (TORRNGTN)) Frequency - Bearings (232.670.4 (TORRNGTN)) Frequency - Bearings (232.670.4 (TORRNGTN)) Frequency - Bearings (232.670.4 (TORRNGTN)) Frequency - Bearings (23228.4 (TORRNGTN)) Frequency - Bearings (2324.4 (TORRNGTN)) Frequency - Bearings (2324.4 (TORRNGTN)) Frequency - Bearings (2324.4 (TORRNGTN)) Frequency - Bearings (2324.4 (TORRNGTN)) Frequency - Bearings (2324.4 (TORRNGTN)) Frequency - Bearings (2324.4 (TORRNGTN)) Frequency - Bearings (2324.4 (TORRNGTN)) Frequency - Bearings (2384.4 (TORRNGTN)) Frequency - Bearings (2384.4 (TORRNGTN)) Frequency - Bearings (2384.4 (TORRNGTN)) Frequency - Bearings (2384.4 (TORRNGTN)) Frequency - Bearings (2384.4 (TORRNGTN)) Frequency - Bearings (2384.4 (TORRNGTN)) Frequency - Bearings (240.950.4 (TORRNGTN)) Frequency - Bearings (240.950.4 (TORRNGTN)) Frequency - Bearings (240.9                                                                                                    | o                                                                                                    |                                                                                                    | 1                                                                                                    | and that                             |                       |      |
|----------------------------------------------------------------------------------------------------|----------------------------------------------------------------------------------------------------|----------------------------------------------------------------------------------------------------|----------------------------------------------------------------------------------------------------|--------------------------------------|-----------------------|------|
| Import complete. Press "Next" to review the import summary Import status:  Frequency - Bearings (22264.4 (TORRNGTN)) Frequency - Bearings (23156.4 TORRNGTN)) Frequency - Bearings (23156.4 TORRNGTN)) Frequency - Bearings (23158.4 (TORRNGTN)) Frequency - Bearings (23188.4 (TORRNGTN)) Frequency - Bearings (232.670.4 (TORRNGTN)) Frequency - Bearings (232.670.4 (TORRNGTN)) Frequency - Bearings (232.670.4 (TORRNGTN)) Frequency - Bearings (232.670.4 (TORRNGTN)) Frequency - Bearings (232.670.4 (TORRNGTN)) Frequency - Bearings (232.670.4 (TORRNGTN)) Frequency - Bearings (232.670.4 (TORRNGTN)) Frequency - Bearings (232.64.4 (TORRNGTN)) Frequency - Bearings (232.64.4 (TORRNGTN)) Frequency - Bearings (2330.4 (TORRNGTN)) Frequency - Bearings (2340.4 (TORRNGTN)) Frequency - Bearings (240.950.4 (TORRNGTN)) Frequency - Bearings (240.950.4 (TORRNGTN)) Frequency - Bearings (240.950.4 (TORRNGTN)) Frequency - Bearings (240.950.4 (TORRNGTN)) Frequency - Bearings (240.94.0 (TORRNGTN)) Frequency - Bearings (240.94.4 (TORRNGTN)) Frequency - Bearings (240.950.4 (TORRNGTN)) Frequency - Bearings (240.950.4 (TORRNGTN)) Frequency                                                                                                    | Unce the import sta<br>entire import is com                                                                                                    | arts, you cannot go back t<br>plete, the processed data                                                                                                    | o change the impor<br>is retained in the da                                                                                                    | t settings. If the proce<br>atabase. | ss is cancelled befor | e th |
| Import status:<br>Frequency - Bearings (22264.4 (TORRNGTN))<br>Frequency - Bearings (230-1500.4 (TORRNGTN))<br>Frequency - Bearings (23156.4 (TORRNGTN))<br>Frequency - Bearings (23188.4 (TORRNGTN))<br>Frequency - Bearings (232-670.4 (TORRNGTN))<br>Frequency - Bearings (232-670.4 (TORRNGTN))<br>Frequency - Bearings (232-800.4 (TORRNGTN))<br>Frequency - Bearings (232-800.4 (TORRNGTN))<br>Frequency - Bearings (232-800.4 (TORRNGTN))<br>Frequency - Bearings (232-800.4 (TORRNGTN))<br>Frequency - Bearings (2324.4 (TORRNGTN))<br>Frequency - Bearings (2324.4 (TORRNGTN))<br>Frequency - Bearings (2349.0.4 (TORRNGTN))<br>Frequency - Bearings (240-850.4 (TORRNGTN))<br>Frequency - Bearings (240-950.4 (TORRNGTN))<br>Frequency - Bearings (240-950.4 (TORRNGTN))<br>Frequency - Bearings (240-950.4 (TORRNGTN))<br>Frequency - Bearings (240-950.4 (TORRNGTN))<br>Frequency - Bearings (2410.2 (TORRNGTN))<br>Frequency - Bearings (2410.2 (TORRNGTN))<br>Frequency - Bearings (2410.2 (TORRNGTN))<br>Frequency - Bearings (2410.2 (TORRNGTN))<br>Frequency - Bearings (2410.2 (TORRNGTN))<br>Frequency - Bearings (2410.4 (TORRNGTN))<br>Frequency - Bearings (2410.4 (TORRNGTN))<br>Frequency - Bearings (2410.4 (TORRNGTN))<br>Frequency - Bearings (2410.5 (TORRNGTN))<br>Frequency - Bearings (2410.5 (TORRNGTN))<br>Frequency - Be | Import complete. F                                                                                                    | ress "Next" to review the                                                                                                    | import summary                                                                                                    |                                      |                       |      |
| Import status:<br>Import status:<br>Frequency - Bearings (22264.4 (TORRNGTN))<br>Frequency - Bearings (23156.4 (TORRNGTN))<br>Frequency - Bearings (23156.4 (TORRNGTN))<br>Frequency - Bearings (23260.4 (TORRNGTN))<br>Frequency - Bearings (232-670.4 (TORRNGTN))<br>Frequency - Bearings (232-670.4 (TORRNGTN))<br>Frequency - Bearings (232-800.4 (TORRNGTN))<br>Frequency - Bearings (232-800.4 (TORRNGTN))<br>Frequency - Bearings (2324.4 (TORRNGTN))<br>Frequency - Bearings (2324.4 (TORRNGTN))<br>Frequency - Bearings (2324.4 (TORRNGTN))<br>Frequency - Bearings (2349.0.4 (TORRNGTN))<br>Frequency - Bearings (2349.0.4 (TORRNGTN))<br>Frequency - Bearings (240-850.4 (TORRNGTN))<br>Frequency - Bearings (240-950.4 (TORRNGTN))<br>Frequency - Bearings (240-950.4 (TORRNGTN))<br>Frequency - Bearings (240-950.4 (TORRNGTN))<br>Frequency - Bearings (240-950.4 (TORRNGTN))<br>Frequency - Bearings (2415.2.4 (TORRNGTN))<br>Frequency - Bearings (2415.2.4 (TORRNGTN))<br>Frequency - Bearings (2415.2.4 (TORRNGTN))                                                                                                    |                                                                                                    |                                                                                                    |                                                                                                    |                                      |                       | Π    |
| Frequency - Bearings (22264.4 (TORRNGTN))         Frequency - Bearings (230-5100.4 (TORRNGTN))         Frequency - Bearings (23156.4 (TORRNGTN))         Frequency - Bearings (23156.4 (TORRNGTN))         Frequency - Bearings (232-670.4 (TORRNGTN))         Frequency - Bearings (232-670.4 (TORRNGTN))         Frequency - Bearings (232-670.4 (TORRNGTN))         Frequency - Bearings (232-670.4 (TORRNGTN))         Frequency - Bearings (232-670.4 (TORRNGTN))         Frequency - Bearings (232-68.4 (TORRNGTN))         Frequency - Bearings (232-68.4 (TORRNGTN))         Frequency - Bearings (232-68.4 (TORRNGTN))         Frequency - Bearings (232-69.4 (TORRNGTN))         Frequency - Bearings (2393.0 4 (TORRNGTN))         Frequency - Bearings (2393.0 4 (TORRNGTN))         Frequency - Bearings (240-50.4 (TORRNGTN))         Frequency - Bearings (240-50.4 (TORRNGTN))         Frequency - Bearings (240-50.4 (TORRNGTN))         Frequency - Bearings (240-50.4 (TORRNGTN))         Frequency - Bearings (240-50.4 (TORRNGTN))         Frequency - Bearings (240-50.4 (TORRNGTN))         Frequency - Bearings (240-50.4 (TORRNGTN))         Frequency - Bearings (240-50.4 (TORRNGTN))         Frequency - Bearings (240-50.4 (TORRNGTN))         Frequency - Bearings (24152.4 (TORRNGTN))         Frequency - Bearings (24152.4 (TORRNGTN))                                                                                                    | Import status:                                                                                                    |                                                                                                    |                                                                                                    |                                      |                       |      |
| Import complete.                                                                                                    | Frequency - B<br>Frequency - B<br>Frequency - B | earings (22264, 4 (TORRN<br>earings (230156, 4 (TORRN<br>earings (23156, 4 (TORRN<br>earings (23158, 4 (TORRN<br>earings (232-670, 4 (TORR<br>earings (232-670, 4 (TOR<br>earings (232-670, 4 (TORRN<br>earings (232-84, 1(TORRN<br>earings (23244, 4 (TORRN<br>earings (23340, 4 (TORRN<br>earings (240-850, 4 (TORRN<br>earings (240-850, 4 (TORRN<br>earings (240-850, 4 (TORRN<br>earings (24152, 4 (TORRN<br>earings (24152, 4 (TORRN<br>earings (24154, 4 (TORRN<br>earings (24154, 4 (TORRN<br>earings (24154, 4 (TORRN)<br>earings (24154, 4 (TORRN))))))))))))))))))))))))))))))))))) | GTN))<br>RNGTN))<br>GTN))<br>NGTN))<br>NGTN))<br>NGTN))<br>GTN))<br>GTN))<br>GTN))<br>NGTN))<br>NGTN))<br>GTN))<br>GTN))<br>GTN))<br>GTN))<br>GTN))<br>RNGTN)) |                                      |                       |      |

Figure 7. Import complete

#### SKF Reliability Systems 5271 Viewridge Court \* San Diego, California, 92123 USA Telephone 1-800-523-7514 Web: www.skf.com

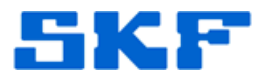

8. The summary window displays the number of bearings that were imported. Click **Finish**. [Figure 8]

| Import Analyst Data         |                                                                |
|-----------------------------|----------------------------------------------------------------|
| Machine Analyst data import | complete. Review the results for details on the imported data. |
| Import results:             |                                                                |
| Data Type 🔺                 | Imported                                                       |
| Frequency - Bearings        | 16002                                                          |
|                             | Cancel ( Back Next ) Finish Help                               |

Figure 8. Import summary dialog

9. The import is complete. In the **Frequency Sets Editor**, the complete bearing frequency library will be present. [Figure 9]

| Frequency Sets Editor     |                                     |                 | × |
|---------------------------|-------------------------------------|-----------------|---|
| General Bearings Other    |                                     |                 |   |
| · · ·                     |                                     | 1               |   |
| Manufacturer:             | <select manufacturer=""> 💌</select> |                 |   |
| Find bearing:             | <select manufacturer=""></select>   | Find            |   |
|                           | BARD                                |                 |   |
| Bearings included in set: | BARDEN                              | ings (Model #): |   |
| 6315(SKF)                 |                                     |                 |   |
|                           | CUSTOM                              |                 |   |
|                           | FAFNIR                              |                 |   |
|                           | FAG<br>GMN                          |                 |   |
|                           | INA                                 |                 |   |
|                           | LINKBELT                            |                 |   |
|                           | IMUGILL                             |                 |   |
| Exclude >>                | MRC                                 | << Include      |   |
|                           | MUUTETTU                            |                 |   |
| Fundamentals              | NDH<br>NN3022                       |                 |   |
| BPFO:                     | NSK                                 |                 |   |
| BPFI:                     | NTN                                 |                 |   |
|                           | REXNURU                             |                 |   |
|                           | ROLLWAY                             | Edit Remove     |   |
|                           | SEALMSTR                            |                 |   |
| l                         | SKF<br>SNFA                         |                 |   |
|                           | TIMK                                | Cancel Help     |   |
|                           | TIMKEN                              |                 |   |
|                           | TOBRNGTN                            |                 |   |

Figure 9. Frequency Sets Editor dialog

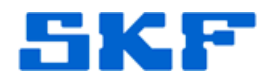

\_\_\_\_

For further assistance, please contact the Technical Support Group by phone at 1-800-523-7514 option 8, or by email at <u>TSG-Americas@skf.com</u>.

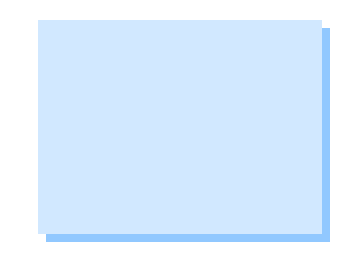

SKF Reliability Systems 5271 Viewridge Court \* San Diego, California, 92123 USA Telephone 1-800-523-7514 Web: www.skf.com